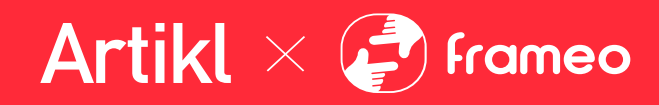

# Artikl × 🖓 frameo

# **English User Manual**

HVIN: USAFDPF10BK, AFDPF10BK, USAFDPF10BW, AFDPF10BW

# Contents

| Contents                      | 1  |
|-------------------------------|----|
| Getting started               | 4  |
| Frameo app                    | 4  |
| Video tutorials               | 4  |
| Frameo quick setup            | 5  |
| Start using Frameo            | 6  |
| Connecting a new friend       | 6  |
| Navigating your Frameo        | 7  |
| Add friend                    | 7  |
| Settings                      | 7  |
| Power menu                    | 7  |
| React                         | 7  |
| Hide photo                    | 7  |
| Gallery                       | 7  |
| Fit to frame/Fill frame       | 7  |
| Adjust photo                  | 8  |
| Interacting with videos       | 8  |
| Power menu                    | 9  |
| React menu                    | 9  |
| External storage menu         | 9  |
| Clock and Weather widgets     | 10 |
| Weather menu                  | 10 |
| Settings                      | 11 |
| My frame                      | 11 |
| Frame name                    | 11 |
| Frame location                | 11 |
| Set language                  | 11 |
| Weather location              | 11 |
| Temperature unit              | 11 |
| Date                          | 11 |
| Time                          | 11 |
| Time zone                     | 11 |
| Set first day of week         | 12 |
| Enable/Disable 24-hour format | 12 |
| Manage photos                 | 12 |
| Show/hide photos              | 12 |
| Delete photos                 | 12 |
| Import photos                 | 12 |
| Transfer from computer        | 12 |

Artikl × 🛃 Frameo

# Artikl × 🛃 frameo

| Export photos                                        | 13 |
|------------------------------------------------------|----|
| Play from external storage                           | 13 |
| My Friends                                           | 13 |
| Change options for a friend                          | 13 |
| Add person                                           | 13 |
| Display                                              | 13 |
| Brightness level                                     | 13 |
| Sleep mode                                           | 13 |
| Slideshow                                            | 14 |
| Timer                                                | 14 |
| Fill frame                                           | 14 |
| Frame background                                     | 14 |
| Photo display order                                  | 14 |
| Reverse photo display order                          | 14 |
| Show caption                                         | 14 |
| Show clock                                           | 14 |
| Show weather                                         | 15 |
| Autoplay                                             | 15 |
| Video playback                                       | 15 |
| Auto mute                                            | 15 |
| Video volume                                         | 15 |
| Wi-Fi                                                | 15 |
| Wi-Fi details                                        | 15 |
| Reset Wi-Fi                                          | 15 |
| Notifications                                        | 16 |
| Show notifications                                   | 16 |
| Notification volume                                  | 16 |
| Storage space                                        | 16 |
| Backup                                               | 16 |
| Network connection                                   | 16 |
| New photos                                           | 16 |
| New friends                                          | 16 |
| Software update                                      | 16 |
| Feature news                                         | 16 |
| Date and time                                        | 16 |
| Backup and Restore                                   | 17 |
| Backup frame to external storage (e.g. microSD card) | 17 |
| Automatic backup                                     | 18 |
| Restore from backup                                  | 18 |
| Reset frame                                          | 18 |
| Help                                                 | 19 |

# Artikl × 🥏 frameo

| French Manual                                     | 23 |
|---------------------------------------------------|----|
| Safety Precautions & Product Liability Disclaimer | 20 |
| Support                                           | 20 |
| Privacy                                           | 20 |
| Share anonymous analytics data                    | 19 |
| Third party attributions                          | 19 |
| Beta program                                      | 19 |
| Check for update                                  | 19 |
| Frameo version                                    | 19 |
| Peer ID                                           | 19 |
| About                                             | 19 |
| Support                                           | 19 |
| Guide                                             | 19 |

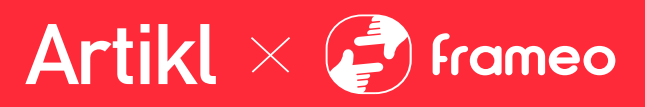

# **Getting started**

Congratulations on your brand new Frameo photo frame! If you are new to using Frameo then start by following the Frameo quick setup or follow the onscreen guide when powering it on for the first time.

Once you have set up your Frameo frame, you can start connecting it to your friends and family.

### Frameo app

To send photos to your frame, use the Frameo app for iOS or Android.

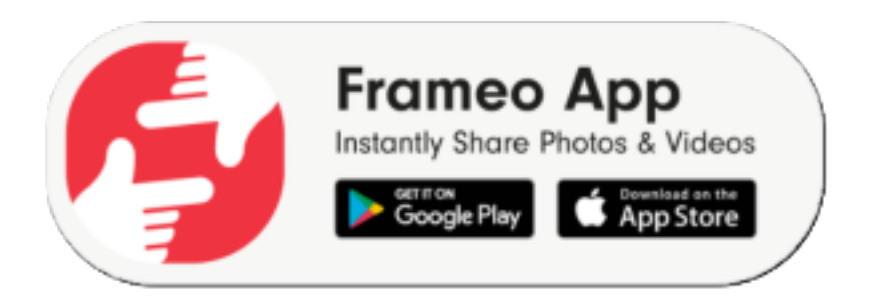

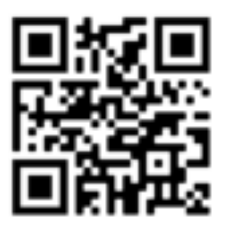

Scan code to find the app

### **Video tutorials**

Check out our "Frameo Tutorials" playlist on YouTube with informative videos where we guide you on how to get started using Frameo. Scan the code to the right or use the link to find the playlist.

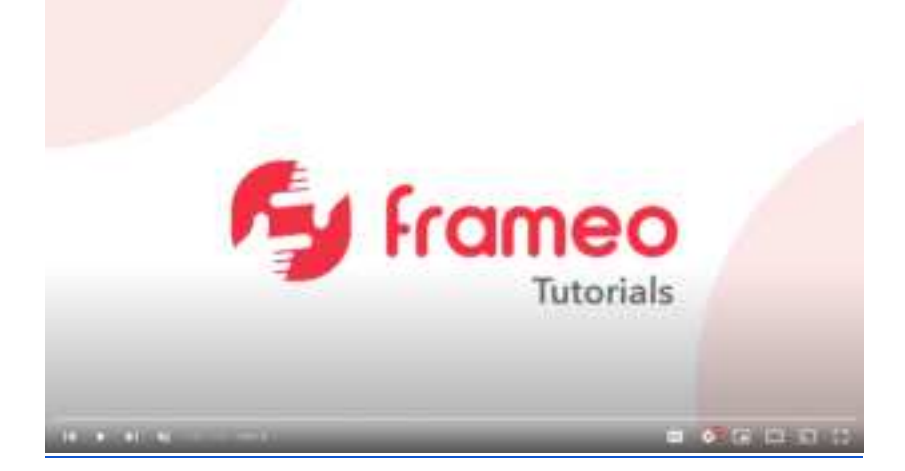

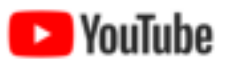

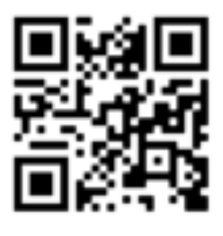

bit.ly/3zKtxWX

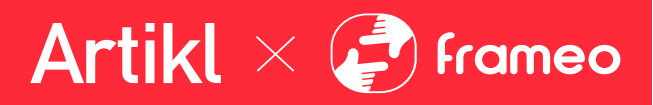

# Frameo quick setup

When starting your frame for the first time, you will need to set up the frame.

- Select a language. This will be the language used on the Frameo.
- Connect your frame to the internet by connecting it to Wi-Fi.
- Verify or correct the date and time.
- Frameo may ask you to update to the latest version. *It is recommended to update your frame before continuing if asked to.*
- Enter your name, and the location where you have placed your frame, e.g. "John Doe" and "Living room", "Kitchen" or "Office". Finally, set the timezone if not already correct.

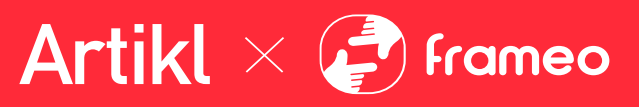

# **Start using Frameo**

The next step is to connect Frameo with your friends and family by providing them with a code from your frame.

If you want to be able to send photos to the frame yourself, start by downloading the app for iOS or Android on <u>App Store</u> or <u>Google Play</u>. Then use the code to connect your frame and app as described below.

### Connecting a new friend

Make sure that your friend has downloaded and installed the Frameo app.

Click the add friend icon on your frame \*\*. A dialog will appear showing a connection code, which is valid for 12 hours.

Now share this code in whatever fashion you prefer e.g. SMS, E-Mail, IM, phone call, to your friend.

Once your friends have added the code in their Frameo app, they will automatically appear on your frame and be able to send you photos.

Read chapter <u>Change options for a friend</u> to *allow* connected friends, to retrieve and share the connection code via the smartphone app.

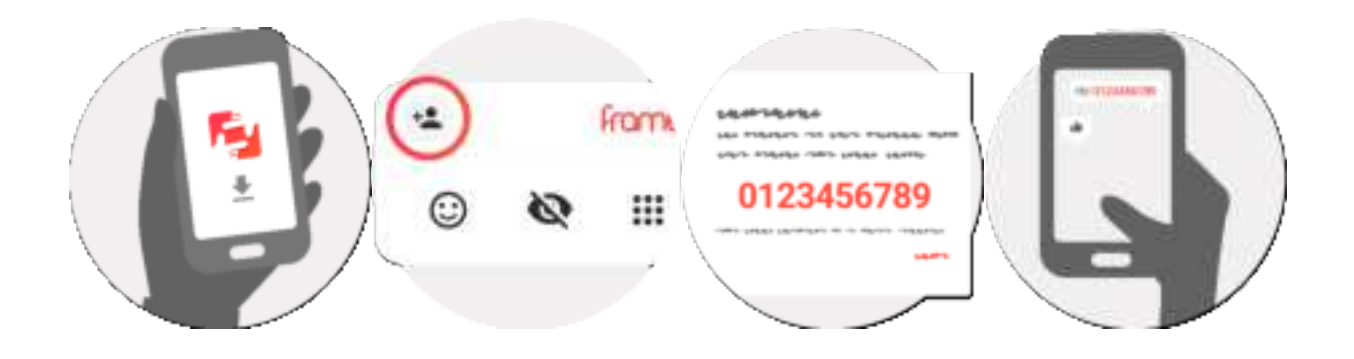

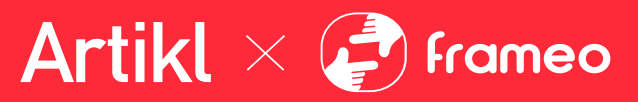

# **Navigating your Frameo**

Swipe left or right to go through your photos.

To access the menu, simply tap once on the screen.

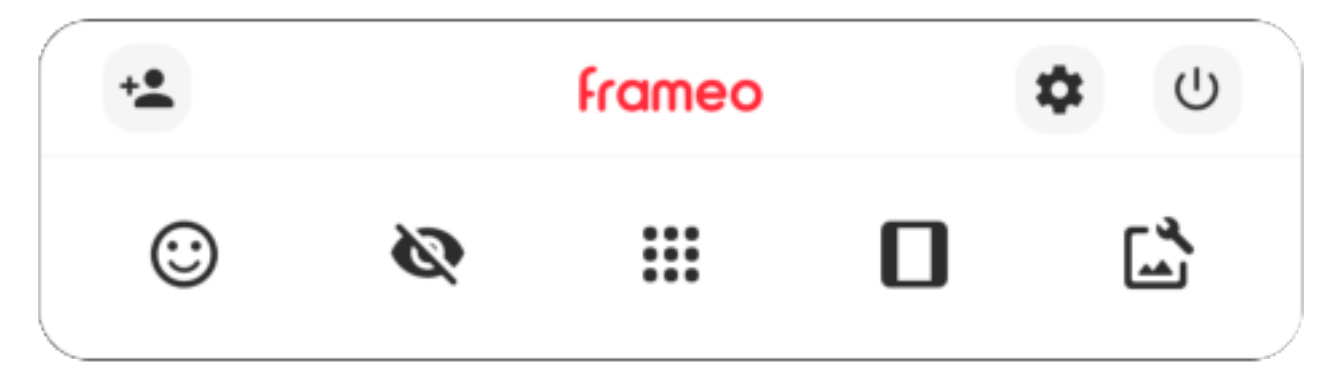

In the menu you will find the most used features.

## + Add friend

This will generate a code that you can share with your friends and family so they can connect and send photos to your frame.

# Settings

Opens the <u>Settings</u>.

**U** Power menu Opens the <u>Power menu</u>.

Opens the React menu.

### NB. The React menu can also be accessed by double-tapping on the screen.

# 💐 Hide photo

Hides the current photo. This means that the photo will no longer be shown in the slideshow. If needed, the photo can be shown again through the settings menu.

# Gallery

Opens a gallery which allows for easy and fast navigation through your photos.

## Fit to frame/Fill frame

This toggles how the photo is shown.

The *Fill frame* option is the default. The photo is scaled so that it fills the whole screen. It will be centered around what is selected as the most important part. See the first picture below.

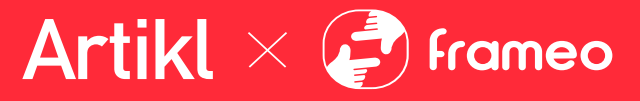

*Fit to frame* will make sure that the entire photo is shown on the screen. See the second picture below.

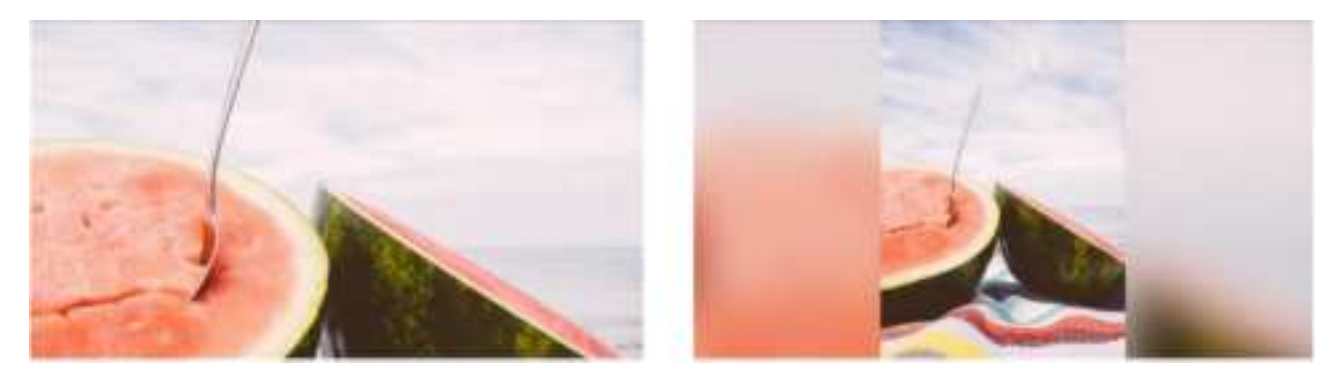

# 🖆 Adjust photo

Allows you to adjust the position of the photo in the frame for an even better fit. Here you can also use to rotate your photo, and you can use to edit the caption on imported photos. For received photos, please ask the sender to edit the caption in the Frameo app.

### Interacting with videos

When a video is shown, two additional controls are shown. One for play/pause of the video and one to control the volume level for video sounds.

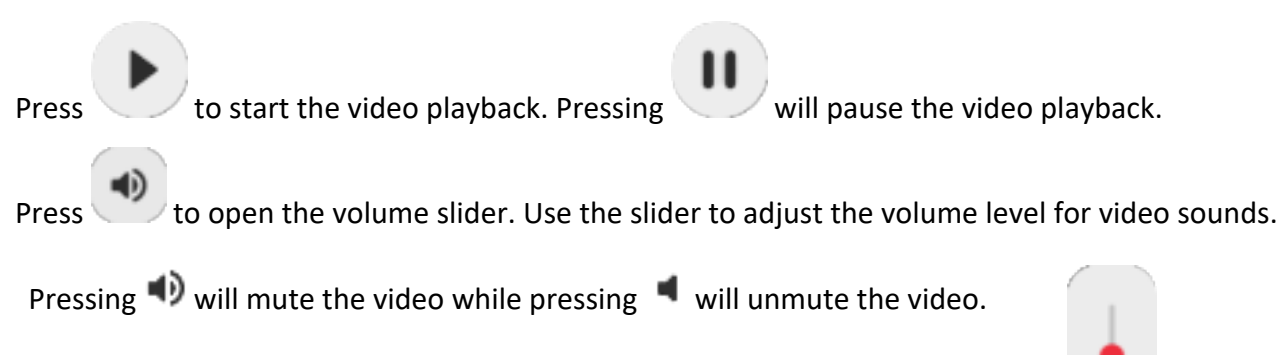

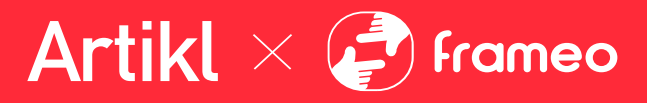

### Power menu

Tap the power icon U to access the power menu. Here you can power off using U, restart your frame using  $\circlearrowright$  or enter sleep mode using C.

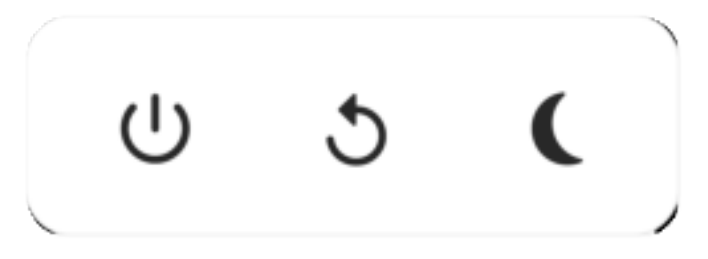

NB. Make sure to always use the power off button on the device or in the power menu to turn Frameo off. Never disconnect power when Frameo is running.

### **React menu**

Tap one of the reactions to let the sender know how it made you feel.

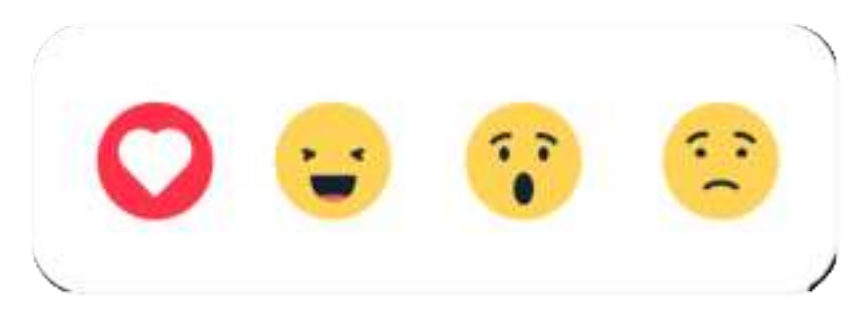

### External storage menu

When inserting an external storage (e.g. a microSD card) a menu will automatically appear with three options: Press 💽 to play photos directly from the external storage, press 💽 to import photos to the internal memory of your frame or press 🖸 to make a backup of your frame.

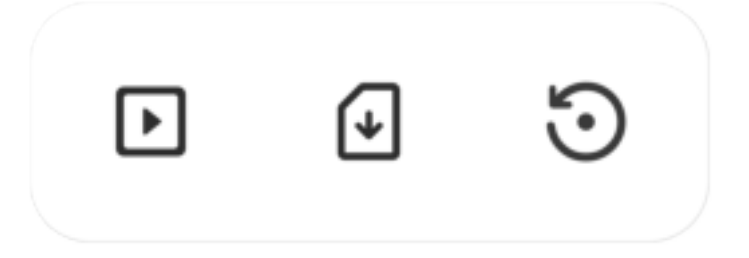

### **Clock and Weather widgets**

The current time and weather will appear in the upper-right corner of the frame when the frame has received at least one photo. Tapping either of these will open the weather menu.

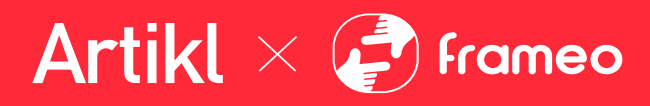

### Weather menu

The weather menu contains more detailed weather forecasts and has shortcuts to weatherrelated settings.

## Q

Shows the weather location of your frame. Tap to access the weather location settings.

### 1 DAY

1-day forecast, which includes weather conditions for time periods of the day.

### 4 DAY

4-day forecast. Tap to see the weather forecast for the next four days.

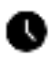

Displays the frame's current time. Tap to access the time settings.

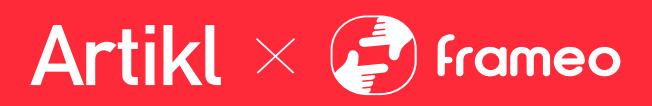

# **Settings**

Through the settings, you can personalize your frame to your needs.

### My frame

### Frame name

Changes the name of your frame. This is also the name that connected friends and family will see in their list of connected frames in the smartphone app.

### **Frame location**

Changes the location of your frame. This is the location displayed on your friends' and family's list of connected frames, which can help to distinguish frames from each other.

### Set language

Sets the language used on the frame.

### Weather location

Sets the location for the frame's weather feature, ensuring that your frame displays the appropriate weather forecast for you.

### **Temperature unit**

Toggles between the Fahrenheit and Celsius temperature scales.

### Date

Sets the date used on the frame.

### Time

Sets the time used on the frame. Frameo will automatically try to set the correct date and time when connected to the internet.

### Time zone

Sets the time zone used on the frame.

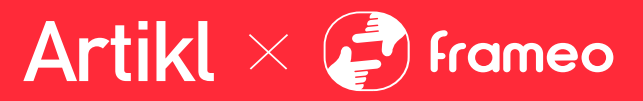

### Set first day of week

Sets which day of the week is considered the first.

### Enable/Disable 24-hour format

Enables, and disables, 24-hour time format.

### Manage photos

In the manage photos menu, you can see how many photos are on your frame and the storage they use. You can also see the amount of storage left available on your device for storing new photos.

### Show/hide photos

Select which photos to hide by tapping them. Hidden photos will NOT be deleted from your frame, and you can always select them to be shown again.

Use 🛄 to hide or show all photos.

### **Delete photos**

Select photos that you want to permanently delete from your frame by tapping the photo.

Use 🛄 to select or deselect all and 🔳 to permanently delete the selected photos.

### Import photos

Allows you to import photos from an external storage (e.g. microSD card).

Before you try to import photos, make sure you have an external storage (e.g. microSD card) inserted into your frame with the photos you wish to import.

Start by selecting the photos that you want to import onto your frame. Once selected, tap the import button  $\frac{1}{2}$  to start the import process.

Use to select or deselect all photos on the external storage (e.g. microSD card).

Use = to set the sort order of photos before import and ^to order by ascending/descending.

**NB**: Please note, many frames will need a FAT32 formatted microSD card with a maximum of 32GB of storage. Please check with the brand of your frame for more information regarding compatibility for your specific device.

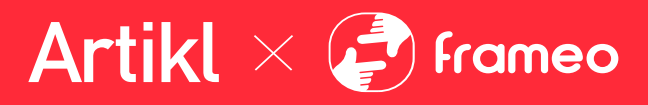

### Transfer from computer

Allows you to transfer photos from a computer using a USB cable. Enable the feature and then follow the on-screen guide for step-by-step instructions on how to transfer photos to your frame.

For more information, please visit our help center: https://frameo.net/usb\_faq

### **Export photos**

Allows you to export photos from the frame to external storage (e.g. microSD card).

The export function will export all photos on the frame as well as profile pictures.

### Play from external storage

Enables / disables playback of photos and videos directly from an external storage (e.g. microSD card) without taking up space on the frame.

### **My Friends**

This list contains all the connected friends that are allowed to send photos to your frame.

### Change options for a friend

Click the options icon 🐺 to open the friend options menu.

From here, you can allow / disallow if a friend may share the code to the frame. If this is enabled, the friend can retrieve and share the code to the frame from his/her app.

You can also allow / disallow a friend to use the Frameo<sup>\*</sup> feature: Allow friend to see photos from this frame.

From the options menu you can also delete a friend, by pressing the DELETE FRIEND button. This will remove the friend from the list and thereby remove their permission to send photos to the frame. You will then be asked to confirm the removal and if you would like to remove all photos previously received from this friend.

### Add person

To allow a new person to send you photos, simply tap the add friend button \*\* and share the presented code in whatever way you prefer.

### Display

**Brightness level** Adjust the brightness level of the screen.

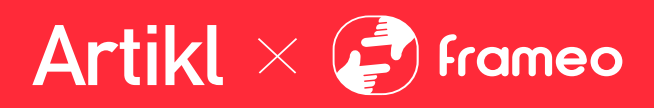

### Sleep mode

Frameo offers a sleep mode which turns off the screen to reduce power consumption. The default setting is to turn off the screen at 23:00 and turn on the screen again at 07:00 every day. This can be altered by changing your sleep schedule(s). It is possible to have multiple schedules active at once to e.g. have different settings for weekdays and the weekend or a separate schedule to turn off the frame while at work.

*Your frame is not powered down or in standby, so you will still be able to receive photos during sleep mode.* 

### Slideshow

### Timer

Set the duration that a photo should be displayed before showing the next photo.

### Fill frame

Set the default frame photo setting. Check to set default to fill which makes the photos fit the device screen according to the most important part of the photo. Uncheck to make the photo fit inside the screen of the device, adding background bars on the sides or top/bottom.

### Frame background

Choose between several different frame background options to be shown as bars if the photo does not fill the screen.

### Photo display order

Sets the order in which your photos are displayed on the frame.

- By date taken: Photos are shown in order of when it was taken.
- By date received: Photos are shown in order of when it was received.
- Shuffle: Photos are shuffled and shown in a random order.

### Reverse photo display order

Sets whether photos are displayed newest to oldest or oldest to newest.

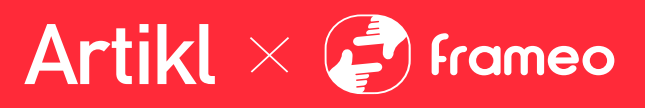

### Show caption

Set whether or not to display the captions that your friends have sent with the photo. Check to display captions. Uncheck to hide captions.

### Show clock

Set whether or not to display the clock widget in the upper-right corner of the slideshow.

### Show weather

Set whether or not to display the weather widget in the upper-right corner of the slideshow.

### Autoplay

Enables/disables autoplay of videos in the slideshow. Videos can always be manually started regardless of this setting.

### Video playback

Determines how videos should be played when autoplay is enabled.

- Loop videos: The video will loop until the slideshow timer is up.
- Play once: The video will play once and show its thumbnail until the timer is up.
- Play once and continue: The video will play once and continue to the next photo, or video, once it completes.

### Auto mute

Enable to automatically mute the video volume after a short period of time of not interacting with the frame.

### Video volume

Adjust the volume level for video sounds on the frames.

### Wi-Fi

Set which Wi-Fi the frame connects to. If you are connecting to a network with a captive portal, Connection status will say that Wi-Fi login is required and show . Tap this to open a login screen where you can enter credentials to access the network.

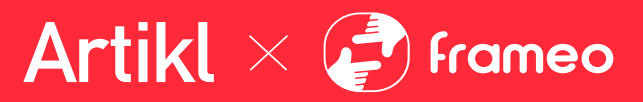

Wi-Fi details Use <sup>(1)</sup> to show details about the current connected Wi-Fi.

### Reset Wi-Fi

Use <sup>‡</sup> to delete all Wi-Fi information and restart your frame.

### Notifications

### Show notifications

Enables/disables whether notifications are shown in the slideshow (e.g. when a new photo is received).

### **Notification volume**

Adjust the volume level for notification sounds.

### Storage space

Enables/disables notifications shown when frame storage is low.

### Backup

Enables/disables notifications shown if automatic backup has failed.

### Network connection

Enables/disables notifications showing network connection status.

### New photos

Enables/disables notifications shown when receiving new photos.

### **New friends**

Enables/disables notifications shown when new friends are added.

### Software update

Enables/disables notifications shown when a software update has been installed.

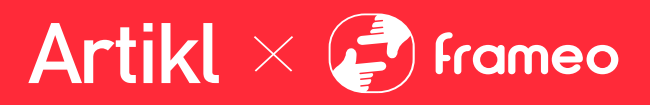

**Feature news** Enables/disables notifications shown when new exciting features are added.

### Date and time

Enables/disables notifications shown if time or date is not set correctly.

### **Backup and Restore**

### Set up a cloud backup (Frameo+)

Tap Set up cloud backup and select a friend that has an active Frameo+ subscription, to initiate a cloud backup of your frame.

If you already have a backup set up, tap it to see more details.

Backup status will indicate what state your backup is in, with a symbol.

Cloud symbols and their meaning:

- Backup complete and secured in the cloud
- Cloud backup in progress
- Frame is currently not backed up in the cloud
- Waiting for other device to act (check the Frameo app on your phone)
- 🥌 Cloud backup failed

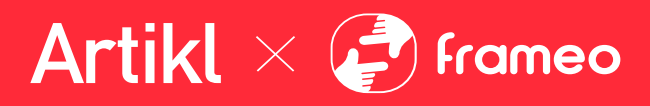

### External storage backup

### Backup frame to external storage (e.g. microSD card)

Tap to make a backup of your photos, friends and settings. The time of the latest successful backup is also displayed here.

### Any existing backup on the external storage will be overridden!

**NB**: Please note, many frames will need a FAT32 formatted microSD card with a maximum of 32GB of storage. Please check with the brand of your frame for more information regarding compatibility for your specific device.

### **Automatic backup**

If checked, your frame will automatically take a backup within 30 hours of receiving new photos or making changes to your frame.

### **Restore from backup**

Before you attempt to restore your frame, start by confirming that your backup is up-to-date. This is done by confirming the date under "Backup frame to external storage (e.g. microSD card)". If e.g. the last backup is too old or if no backup is made, then press the "Backup frame to external storage (e.g. microSD card)" button to make a new backup.

*NB:* To keep both the old and the new frame operational at the same time after restoring from backup, please make sure that both frames are updated to the latest version beforehand.

If you wish to restore a backup on a frame that has already been set up, then you must first reset the frame. This is done by pressing the "Reset frame" button. This will delete all data on the Frameo and reset the Frameo to its setup screen.

On the setup screen you can select the "Restore from backup" button which will restore your frame according to the backup.

If the "Restore from backup" button isn't visible, then confirm that the external storage (e.g. microSD card) is correctly mounted.

### **Reset frame**

Removes all data from your frame.

This will permanently remove all your photos, friends/connections and settings.

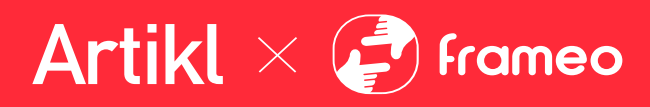

### Help

### Guide

Shows the quick start guide, which was shown when you first started the frame.

### Support

Find contact information for Frameo's support team, and find technical device information.

The menu features a special QR code that is there for our support staff to scan. It contains additional device details and information, enabling our support team to efficiently address your specific concerns and provide accurate assistance. Simply take a photo of the QR code and share it with our support staff.

### About

### Peer ID

This is a unique ID for your photo frame. When contacting our support, please provide this ID with your message.

### **Frameo version**

Shows what version of the Frameo software is currently installed on your frame.

### Check for update

Check if an update is available for your frame.

### Beta program

If checked, the device will join the Beta program, where it will receive updates more frequently and before normal release devices.

### Third party attributions

**Open source libraries** 

Opens a list of open source libraries used in the app and their licenses

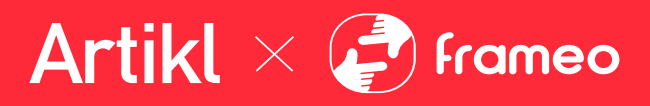

### Share anonymous analytics data

Sharing anonymous analytics data helps us tremendously to improve the Frameo software. We understand if you do not wish to share this data with us. Keep it checked if you wish to help us improve Frameo. Set unchecked to deny the sharing of anonymous analytics data.

## Privacy

For more information regarding privacy, please visit <u>http://privacy.frameo.net</u>

## **Support**

Please visit <u>https://support.frameo.net/hc</u> for FAQ, support and to provide feedback.

# **Safety Precautions**

- 1. Use indoors and in a dry location only. Keep away from wet or damp locations.
- 2. Keep the product away from any liquids or moisture.
- 3. Do NOT handle with wet hands.
- 4. Do NOT store the product in high-temperature environment, including heat caused by intense sunlight or other forms of heat.
- 5. Do NOT expose the product to fire or excessive temperature.
- 6. If there is any damage to the device such as dents, punctures, tears, deformities, or corrosion due to any cause, discontinue use.
- 7. Do NOT disassemble the product or attempt to re-purpose or modify it in any manner.
- 8. Do NOT use the product in excess of its output rating. Overloading outputs above rating may result in a risk of fire or injury to persons.
- 9. STOP using immediately in the event of abnormalities, such as overheating, unstable power supply, or the presence of a burnt smell.
- 10. Do NOT insert foreign objects into the device.
- 11. Do NOT let children use without supervision. Store the product out of reach of children and pets.
- 12. Clean with dry cloth if necessary.

# This device complies with part 15 of the FCC Rules. Operation is subject to the following two conditions:

(1) this device may not cause harmful interference, and(2) This device must accept any interference received, including interference that may cause undesired operation.

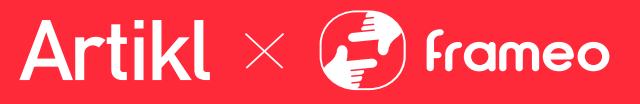

Changes or modifications not expressly approved by the party responsible for compliance could void the user's authority to operate the equipment. This equipment has been tested and found to comply with the limits for a Class B digital device, pursuant to Part 15 of the FCC Rules. These limits are designed to provide reasonable protection against harmful interference in a residential installation. This equipment generates uses and can radiate radio frequency energy and, if not installed and used in accordance with the instructions, may cause harmful interference to radio communications. However, there is no guarantee that interference will not occur in a particular installation. If this equipment does cause harmful interference to radio or television reception, which can be determined by turning the equipment off and on, the user is encouraged to try to correct the interference by one or more of the following measures:

- Reorient or relocate the receiving antenna.
- Increase the separation between the equipment and receiver.
- Connect the equipment into an outlet on a circuit different from that to which the receiver is connected.
- Consult the dealer or an experienced radio/TV technician for help.ct.

This equipment complies with the FCC RF radiation exposure limits set forth for an uncontrolled environment. This equipment should be installed and operated with a minimum distance of 20cm between the radiator and any part of your body.

# **Product Liability Disclaimer**

### TERMS OF USE, WARRANTY & LIABILITY WAIVER

Teqtronix International Inc., 9099 Leslie Street, Unit C, Richmond Hill, ON L4B1K9 (herein "Teqtronix") offers its product with the terms, conditions and notices as follows:

### Terms of Use

This product is offered to you conditioned upon your acceptance without modification of the terms, conditions and notices obtained.

### **Exclusive Obligation**

This product may not be used for unlawful purposes and that use is expressly prohibited under the terms and conditions of its use.

### **Use Limitation**

You may not modify, copy, or reproduce this product.

### **One year Warranty**

This product is warranted against any defective material or workmanship for a period of twelve months from the date of shipment. Any product determined by Teqtronix to be defective will be replaced in whole or part as determined by Teqtronix. Notwithstanding any other provision in this agreement, Teqtronix will not cover the cost of labour and is not responsible for any damages suffered by customer as a result of purchase or use of the product. Products shall not be returned to Teqtronix without prior written authorization.

Artikl × 🖨 frameo

### **Limitation of Liability**

In no event shall Teqtronix be liable for any direct, indirect, punitive, incidental, special consequential damages whatsoever arising out of or connected with the use or misuse of its products.

### **Other Statements**

The ORAL OR WRITTEN STATEMENTS OF Teqtronix employees or representatives DO NOT CONSTITUTE WARRANTTIES, and shall not be relied upon by the buyer, and are not part of the contract for sale or this limited warranty.

### **Entire Obligation**

The TERMS OF USE, WARRANTY AND DISCLAIMER document states the entire obligation of Teqtronix with respect to the products. If any part of this disclaimer is determined to be void, invalid, unenforceable or illegal, including, but not limited to the warranty disclaimers and liability disclaimers and liability limitations set forth above, then the invalid or unenforceable provision will be deemed superseded by a valid, enforceable provision that most closely matches the intent of the original provision and the remainder of the agreement shall remain in full force and effect.

### General

This disclaimer statement is governed by the laws of the Province of Ontario, and the laws of Canada as applicable therein. You hereby attorn to the exclusive jurisdiction and venue of the courts of Ontario, Canada, in all disputes arising out of or relating to the use of this product. Use of this product is unauthorized in any jurisdiction that does not give effect to all provisions of these terms and conditions, including without limitation this paragraph.

### **Modification of Terms and Conditions**

Teqtronix reserves the right to change the terms, conditions, and notices under which their products are offered.

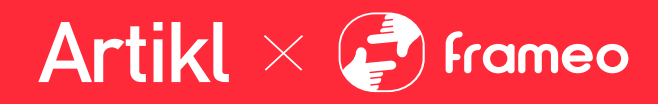

# Artikl × 🖓 frameo

# Mode d'emploi

HVIN: USAFDPF10BK, AFDPF10BK, USAFDPF10BW, AFDPF10BW

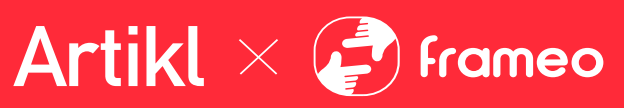

# Sommaire

| Sommaire                                | 24 |
|-----------------------------------------|----|
| Pour commencer                          | 27 |
| Application Frameo                      | 27 |
| Configuration rapide de Frameo          | 28 |
| Commencer à utiliser Frameo             | 29 |
| Connexion à un nouvel ami               | 29 |
| Naviguer dans votre Frameo              | 30 |
| Ajouter un ami                          | 30 |
| Paramètres                              | 30 |
| Interagir avec des vidéos               | 30 |
| Réagir                                  | 30 |
| Masquer une photo                       | 30 |
| Galerie                                 | 30 |
| Pour ajuster au cadre/Remplir le cadre  | 30 |
| Ajuster la photo                        | 31 |
| Interagir avec des vidéos               | 31 |
| Menu Alimentation                       | 32 |
| Menu Réagir                             | 32 |
| Menu du stockage externe                | 32 |
| Widgets d'horloge et de météo           | 33 |
| Menu météo                              | 33 |
| Paramètres                              | 34 |
| Mon cadre                               | 34 |
| Nom du cadre                            | 34 |
| Lieu du cadre                           | 34 |
| Régler la langue                        | 34 |
| Date                                    | 34 |
| Heure                                   | 34 |
| Régler le fuseau horaire                | 34 |
| Activer/Désactiver le format 24 heures. | 34 |
| Gérer les photos                        | 34 |
| Afficher/masquer les photos             | 35 |
| Supprimer les photos                    | 35 |
| Importer les photos                     | 35 |
| Transfert depuis l'ordinateur           | 35 |
| Exporter les photos                     | 35 |
| Mes amis                                | 35 |
| Modifier les options pour un ami        | 35 |
| Ajouter une personne                    | 36 |

# Artikl × 🛃 Frameo

| Affichage                                                                                | 36 |
|------------------------------------------------------------------------------------------|----|
| Niveau de luminosité                                                                     | 36 |
| Mode nuit                                                                                | 36 |
| Diaporama                                                                                | 36 |
| Temporisateur                                                                            | 37 |
| Afficher la légende                                                                      | 37 |
| Remplir le cadre                                                                         | 37 |
| Fond du cadre                                                                            | 37 |
| Ordre d'affichage des photos                                                             | 37 |
| Inverser l'ordre d'affichage des photos                                                  | 37 |
| Lecture automatique                                                                      | 37 |
| Lecture de vidéo                                                                         | 37 |
| Couper le son automatiquement                                                            | 38 |
| Volume de la vidéo                                                                       | 38 |
| Wi-Fi                                                                                    | 38 |
| Détails de la connexion Wi-Fi                                                            | 38 |
| Réinitialiser le Wi-Fi                                                                   | 38 |
| Notifications                                                                            | 38 |
| Afficher les notifications                                                               | 38 |
| Volume de notification                                                                   | 38 |
| Espace de stockage                                                                       | 39 |
| Sauvegarde                                                                               | 39 |
| Connexion réseau                                                                         | 39 |
| Nouvelles photos                                                                         | 39 |
| Nouveaux amis                                                                            | 39 |
| Mise à jour du logiciel                                                                  | 39 |
| Nouveautés                                                                               | 39 |
| Date et heure                                                                            | 39 |
| Sauvegarde et restauration                                                               | 39 |
| Sauvegarder le cadre sur un périphérique de stockage externe (par ex. une carte microSD) | 39 |
| Sauvegarde automatique                                                                   | 40 |
| Restaurer à partir d'une sauvegarde                                                      | 40 |
| Réinitialiser le cadre                                                                   | 40 |
| Aide                                                                                     | 40 |
| Librairies open source                                                                   | 40 |
| Partager des données analytiques anonymes                                                | 41 |
| Guide                                                                                    | 41 |
| À propos                                                                                 | 41 |
| Version d'Android                                                                        | 41 |
| ID de pair                                                                               | 41 |
| MAC                                                                                      | 41 |

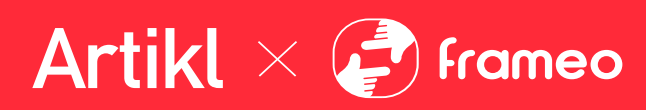

| Version de Frameo                                                        | 41 |
|--------------------------------------------------------------------------|----|
| Durée d'activité                                                         | 41 |
| Rechercher des mises à jour                                              | 41 |
| Programme beta                                                           | 41 |
| Confidentialité                                                          | 42 |
| Assistance                                                               | 42 |
| Précautions de sécurité & Exclusion de responsabilité du fait du produit | 42 |

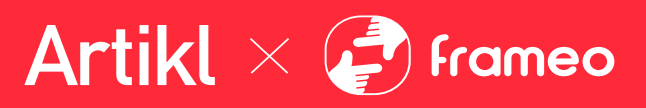

## **Pour commencer**

Félicitations pour votre cadre photo Frameo flambant neuf!

Si vous n'êtes pas familiarisé avec l'utilisation de Frameo, alors commencez par suivre le guide de démarrage rapide ou suivez les instructions à l'écran qui vous guident lorsque vous allumez le cadre pour la première fois.

Une fois votre cadre Frameo configuré, vous pouvez commencer à le connecter à vos amis et votre famille.

### **Application Frameo**

Pour envoyer des photos sur votre cadre, utilisez l'application Frameo pour iOS et Android.

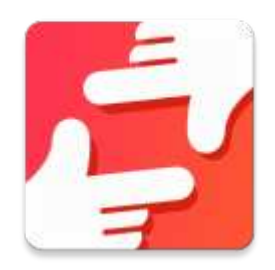

Trouvez l'application Frameo en scannant ce code :

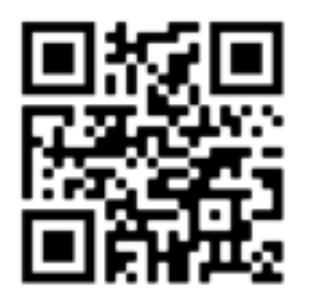

Pour Android : Recherchez « Frameo » sur <u>Google Play</u>.

Pour iOS : Recherchez « Frameo » sur <u>App Store</u>.

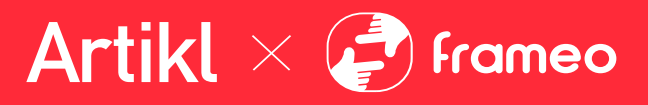

# **Configuration rapide de Frameo**

Il est nécessaire de configurer votre cadre lorsque vous l'allumez pour la première fois.

- Sélectionnez une langue. Ce sera la langue utilisée sur le Frameo.
- Connectez votre cadre à Internet en le connectant à un réseau Wi-Fi.
- Vérifiez ou corrigez la date et l'heure.
- Frameo pourrait vous demander de le mettre à jour à la dernière version disponible. *Nous vous recommandons de mettre votre cadre à jour avant de continuer s'il vous l'est demandé.*
- Saisissez le nom et l'emplacement où vous souhaitez placer votre cadre, par exemple « Jean Dupont » et « Salon », « Cuisine » ou « Bureau ». Réglez enfin le fuseau horaire si l'information n'est pas déjà correcte.

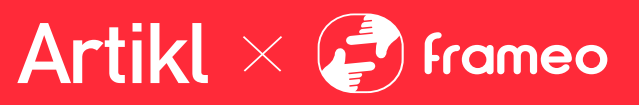

# **Commencer à utiliser Frameo**

L'étape suivante consiste à connecter Frameo avec vos amis et votre famille en leur donnant un code associé à votre cadre.

Si vous souhaitez pouvoir envoyer des photos au cadre vous-même, commencez par télécharger l'application pour iOS ou Android sur <u>l'App Store</u> ou <u>Google Play</u>. Utilisez ensuite le code pour associer votre cadre à l'application comme décrit ci-dessous.

### Connexion à un nouvel ami

Assurez-vous que votre ami a téléchargé et installé l'application Frameo.

Cliquez sur l'icône Ajouter un ami sur votre cadre \*\*. Une boîte de dialogue apparaît, affichant un code de connexion valide pendant 12 heures.

Partagez maintenant ce code avec votre ami de la manière que vous préférez, par ex. via SMS, email, messagerie ou par téléphone.

Une fois que vos amis ont ajouté leur code à leur application Frameo, ils apparaîtront automatiquement sur votre cadre et pourront vous envoyer des photos.

Lisez le chapitre « <u>Changer les options d'un ami</u> » pour donner des permissions aux amis connectés ou pour récupérer et partager le code de connexion à l'aide de l'application installée sur un smartphone.

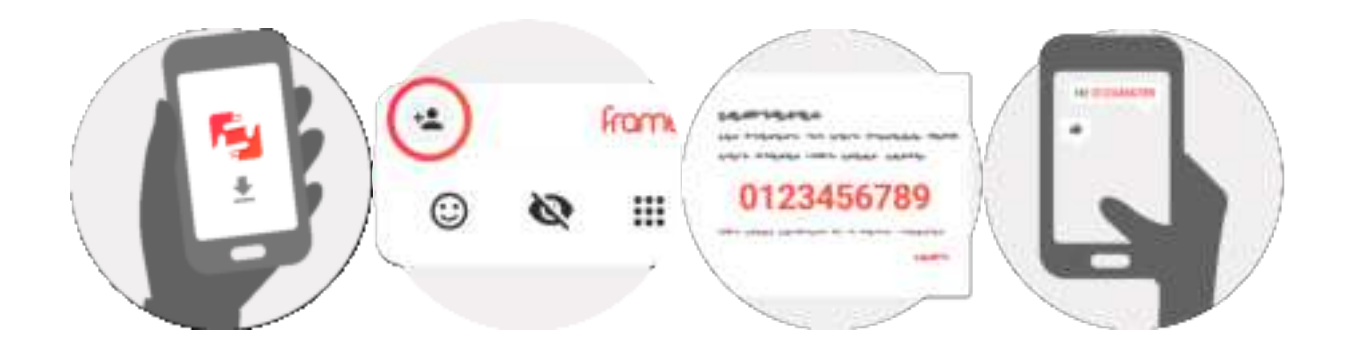

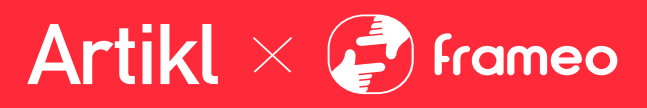

# **Naviguer dans votre Frameo**

Faites glisser l'écran vers la gauche ou la droite pour faire défiler vos photos.

Pour accéder au menu, tapez simplement une fois sur l'écran.

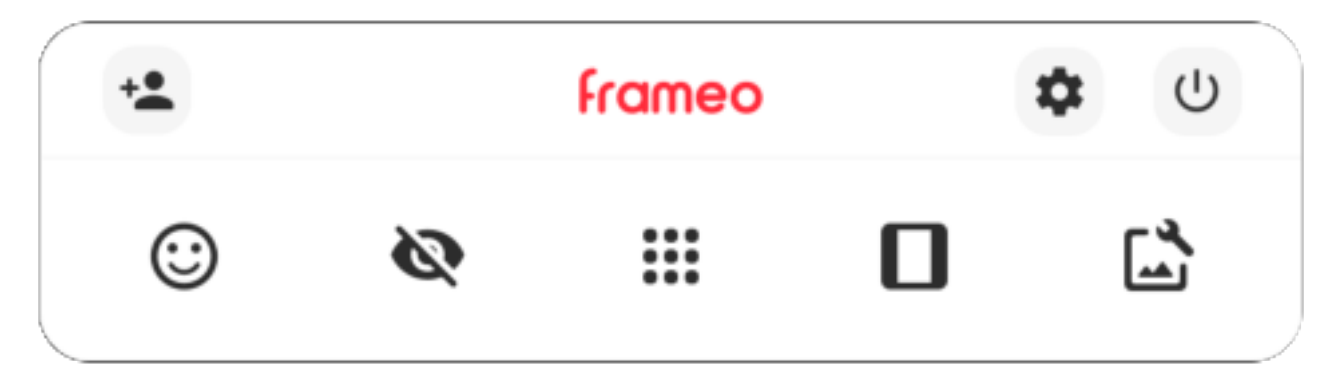

Le menu contient les fonctionnalités les plus couramment utilisées.

### ² Ajouter un ami

Cela générera un code que vous pouvez partager avec vos amis et votre famille de manière qu'ils puissent se connecter et envoyer des photos à votre cadre.

# Paramètres

Pour ouvrir les Paramètres.

U Interagir avec des vidéos Ouvre le menu Marche/Arrêt.

C Réagir Ouvre le menu Réagir.

### NB : Le menu Réagir est également accessible en appuyant à deux reprises sur l'écran.

# 🔯 Masquer une photo

Pour masquer la photo actuellement affichée. Cela veut dire que la photo n'apparaîtra plus dans le diaporama. Si nécessaire, vous pouvez faire apparaître de nouveau la photo depuis le menu des paramètres.

# Galerie

Ouvre une galerie qui permet de naviguer aisément et rapidement dans la liste de vos photos.

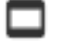

## Pour ajuster au cadre/Remplir le cadre

Cette option contrôle la manière dont la photo est affichée.

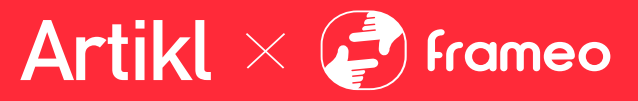

L'option Remplir le cadre est utilisée par défaut. La photo est mise à l'échelle de manière qu'elle remplisse la totalité de l'écran. Elle sera centrée sur ce qui est sélectionné comme étant la partie la plus importante de l'image. Voyez la première image ci-dessous.

*Ajuster au cadre* assurera que l'image en entier est affichée sur l'écran. Voyez la seconde image cidessous.

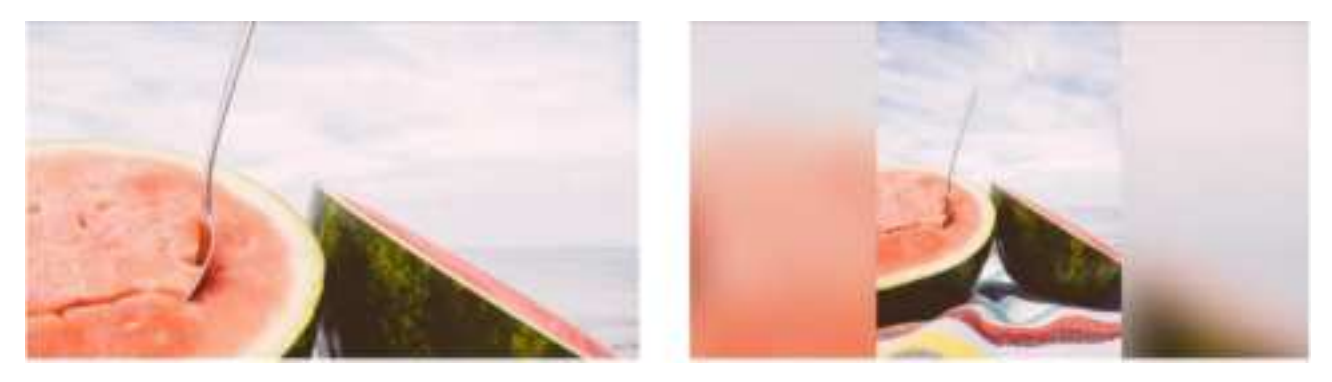

# 🖆 Ajuster la photo

Vous permet d'ajuster la position de la photo dans le cadre pour un meilleur résultat. Ici, vous

pouvez également utiliser C<sup>1</sup> pour faire pivoter votre photo et vous pouvez utiliser E pour modifier la légende des photos importées. Pour les photos reçues, veuillez demander à l'expéditeur de modifier leur légende dans l'application Frameo.

### Interagir avec des vidéos

Lorsqu'une vidéo est affichée, deux contrôles supplémentaires apparaissent : l'un pour lire/interrompre la vidéo et l'autre pour régler le niveau de son volume.

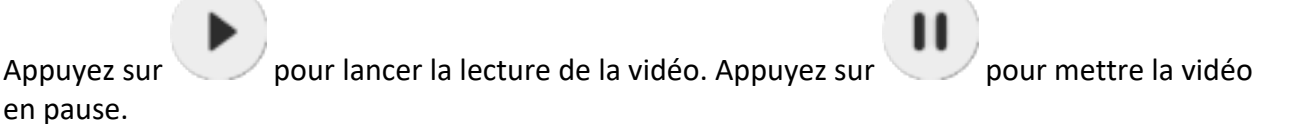

Appuyez sur pour ouvrir le curseur du volume. Utilisez le curseur pour régler le niveau de volume de la vidéo.

Appuyez sur 🐠 pour couper le son de la vidéo et sur 🔳 pour le rétablir.

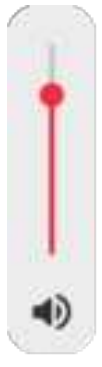

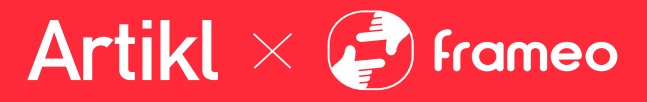

### **Menu Alimentation**

Appuyez sur l'icône Marche/Arrêt  $\textcircled{}^{\bigcirc}$  pour accéder au menu Marche/Arrêt. À partir de ce menu, vous pouvez arrêter votre cadre à l'aide de  $\textcircled{}^{\bigcirc}$ , le redémarrer à l'aide de  $\textcircled{}^{\bigcirc}$  ou entrer en mode Veille à l'aide de  $\textcircled{}^{\bigcirc}$ .

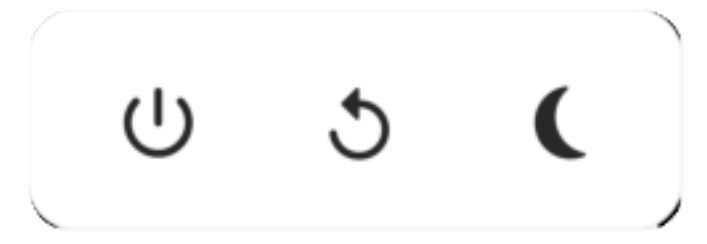

NB : Veillez à toujours utiliser le bouton de mise hors tension sur l'appareil ou le menu d'alimentation pour éteindre Frameo. Ne coupez jamais l'alimentation électrique lorsque Frameo est en marche.

### Menu Réagir

Appuyez sur l'une des réactions pour faire savoir à l'expéditeur ce que vous avez ressenti.

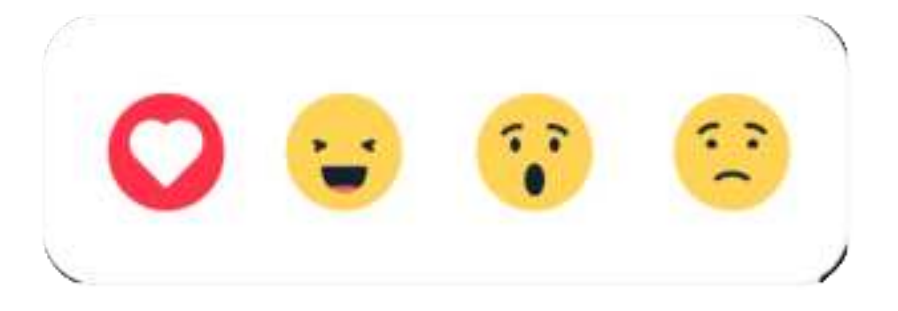

### Menu du stockage externe

Lors de l'insertion d'un dispositif de stockage externe (par ex., une carte microSD), un menu s'affiche automatiquement et propose trois options : appuyez sur pour lire les photos directement depuis le dispositif de stockage externe, appuyez sur pour importer des photos dans la mémoire interne de votre cadre ou appuyez sur pour effectuer une sauvegarde de votre cadre.

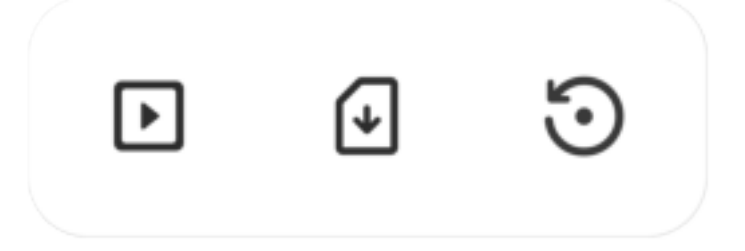

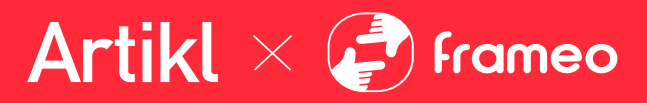

### Widgets d'horloge et de météo

L'heure et la météo actuelles apparaîtront dans le coin supérieur droit du cadre lorsque celui-ci aura reçu au moins une photo. En appuyant sur l'un ou l'autre de ces éléments, vous ouvrirez le menu météo.

### Menu météo

Le menu météo contient des prévisions météorologiques plus détaillées et des raccourcis vers les paramètres liés à la météo.

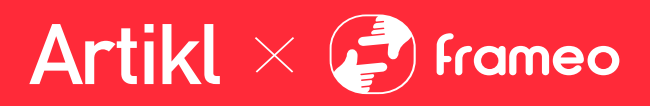

## **Paramètres**

Vous pouvez personnaliser votre cadre comme désiré depuis les paramètres.

### Mon cadre

### Nom du cadre

Pour changer le nom de votre cadre. C'est également le nom que vos amis et votre famille verront dans la liste des cadres connectés qui est affichée dans l'application du smartphone.

### Lieu du cadre

Pour changer le lieu de votre cadre. C'est le lieu que vos amis et votre famille verront dans la liste des cadres connectés qui pourra les aider à différencier les cadres les uns des autres.

**Régler la langue** Ce sera la langue utilisée sur le cadre.

### Date

Ce sera la date utilisée sur le cadre.

### Heure

Ce sera l'heure utilisée sur le cadre. Frameo essaiera automatiquement de définir la date et l'heure correctes lors de la connexion à Internet.

### Régler le fuseau horaire

Ce sera le fuseau horaire utilisé sur le cadre.

### Activer/Désactiver le format 24 heures.

Active ou désactive l'affichage de l'heure au format 24 heures.

### Gérer les photos

Dans le menu Gérer les photos, vous pouvez voir combien de photos sont présentes dans votre cadre et l'espace de stockage qu'elles occupent. Vous pouvez également consulter la quantité d'espace de stockage restant pour enregistrer de nouvelles photos.

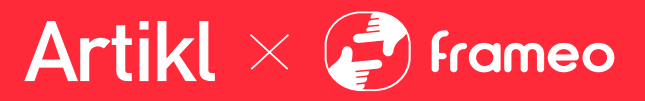

### Afficher/masquer les photos

Sélectionnez quelles photos sont masquées ou affichées en tapant sur ces dernières. Les photos masquées ne sont PAS supprimées de votre cadre et vous pouvez toujours les afficher de nouveau plus tard.

Utilisez pour masquer ou afficher toutes les photos.

### Supprimer les photos

Sélectionnez les photos que vous souhaitez supprimer de votre cadre de manière permanente en tapant sur les photos.

Utilisez pour sélectionner ou désélectionner toutes les photos et appuyez sur pour supprimer les photos sélectionnées.

### Importer les photos

Vous permet d'importer des photos depuis un périphérique de stockage externe (par ex. une carte MicroSD).

Avant que vous ne tentiez d'importer des photos, vérifiez que le périphérique de stockage externe (par ex. une carte MicroSD) est inséré dans le cadre, et qu'il contient les photos que vous souhaitez importer.

Commencez par sélectionner les photos que vous souhaitez importer dans votre cadre. Cela fait, tapez sur le bouton d'importation  $\stackrel{\bullet}{=}$  pour commencer le processus d'importation.

Appuyez sur <sup>10</sup> pour sélectionner ou désélectionner toutes les photos sur le périphérique de stockage externe (par ex. une carte MicroSD).

Appuyez sur = pour définir l'ordre de tri des photos avant de les importer, et sur ^ pour les trier par ordre croissant ou décroissant.

### Transfert depuis l'ordinateur

Cette fonctionnalité vous permet de transférer des photos depuis un ordinateur à l'aide d'un câble USB. Activez-la, puis suivez le guide à l'écran pour obtenir des instructions étape par étape sur la manière de transférer des photos sur votre cadre.

Pour plus d'informations, veuillez consulter notre centre d'aide: <u>https://frameo.net/usb\_faq</u>

### **Exporter les photos**

Vous permet d'exporter des photos depuis le cadre vers un périphérique de stockage externe (par ex. une carte MicroSD).

La fonction d'exportation exportera toutes les photos présentes dans le cadre, ainsi que les photos de profile.

Artikl × 🖨 frameo

### Mes amis

Cette liste affiche les noms de tous les amis connectés ayant la permission d'envoyer des photos à votre cadre.

### Modifier les options pour un ami

Cliquez sur l'icône des options **?** pour ouvrir le menu des options des amis. Depuis ce menu, vous pouvez autoriser ou retirer l'autorisation à un ami de partager le code du cadre. Si cette option est activée, l'ami en question peut récupérer et partager le code d'accès au cadre depuis son application.

Depuis le menu des options, vous pouvez aussi supprimer un ami en appuyant sur le menu SUPPRIMER UN AMI. Cela retirera l'ami de la liste et leur retirera aussi l'autorisation d'envoyer des photos vers le cadre. Il vous sera ensuite demandé de confirmer la suppression et aussi si vous souhaitez retirer toutes les photos reçues de cet ami ou non.

### Ajouter une personne

Pour permettre à une nouvelle personne de vous envoyer des photos, tapez simplement sur le bouton d'ajout d'ami \*\*, puis partagez le code qui s'affiche de la manière de votre choix.

### Affichage

**Niveau de luminosité** Pour ajuster la luminosité de l'écran.

### Mode nuit

Frameo comporte un mode nuit qui éteint l'écran pour réduire la consommation énergétique. Par défaut, l'écran s'éteint à 23 heures, puis se rallume à 7 heures. Pour modifier ce comportement, changez simplement les heures de début et de fin d'activation du mode nuit.

Votre cadre n'est pas éteint ou en veille, ce qui veut dire qu'il sera toujours capable de recevoir des photos lorsque le mode nuit est activé.

### Diaporama

### Temporisateur

Pour définir la durée pendant laquelle une photo est affichée avant d'afficher la photo suivante.

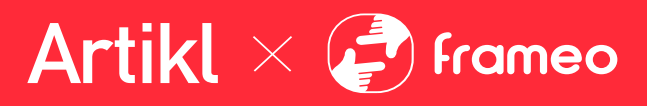

### Afficher la légende

Pour afficher ou masquer le texte que vos amis ont envoyé avec la photo. Cochez la boîte pour afficher le texte. Décochez la boîte pour masquer le texte.

### **Remplir le cadre**

Pour définir les paramètres par défaut d'affichage sur le cadre. Cochez pour définir « Remplir » par défaut, pour que la photo remplisse la totalité du cadre, centrée sur la partie la plus importante de la photo. Décochez pour que la photo soit ajustée sur l'écran de l'appareil, ajoutant des barres floues sur les côtés ou en haut et en bas de la photo.

### Fond du cadre

Faites votre choix parmi plusieurs options différentes d'arrière-plan différentes qui définiront les barres affichées si la photo n'occupe pas tout l'écran.

### Ordre d'affichage des photos

Pour définir l'ordre dans lequel vos photos sont affichées sur le cadre.

- Par date prise : Les photos sont affichées dans l'ordre dans lequel elles ont été prises.
- Par date de réception : Les photos sont affichées dans l'ordre dans lequel elles ont été reçues.
- Aléatoire : Les photos sont mélangées et affichées selon un ordre aléatoire.

### Inverser l'ordre d'affichage des photos

Définit si les photos sont affichées de la plus récente à la plus ancienne ou de la plus ancienne à la plus récente.

### Lecture automatique

Active ou désactive la lecture automatique des photos du diaporama. Les vidéos peuvent toujours être lues manuellement, quel que soit le réglage effectué ici.

### Lecture de vidéo

Détermine la manière dont les vidéos sont jouées lorsque la lecture automatique est activée.

• Lire les vidéos en boucle : La vidéo sera lue en boucle jusqu'à que le temps de lecture du diaporama se termine.

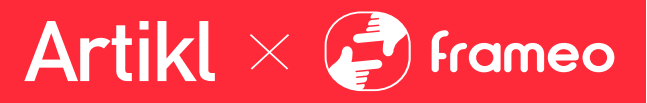

- Lire une fois : La vidéo sera lue une fois, puis son aperçu sera affiché jusqu'à que le temps de lecture du diaporama se termine.
- Lire une fois puis continuer : La vidéo sera lue une fois, puis la photo ou vidéo suivante est affichée lorsqu'elle se termine.

### **Couper le son automatiquement**

Activez cette option pour couper automatiquement le son de la vidéo après une courte période s'il n'y a aucune interaction avec le cadre.

### Volume de la vidéo

Pour ajuster le niveau de volume du son des vidéos lues sur le cadre.

### Wi-Fi

Pour sélectionner le réseau Wi-Fi auquel connecter le cadre. Si vous tentez de vous connecter à un réseau comportant un portail captif, l'état de la connexion indiquera qu'une identification Wi-Fi est requise et affichera **S**. Tapez sur cette icône pour afficher un écran depuis lequel vous pouvez saisir les identifiants requis pour accéder au réseau.

### Détails de la connexion Wi-Fi

Utilisez <sup>(i)</sup>pour afficher les détails sur le réseau Wi-Fi actuellement connecté.

### Réinitialiser le Wi-Fi

Utilisez <sup>‡</sup> pour supprimer toutes les informations Wi-Fi et redémarrer votre cadre.

### Notifications

### Afficher les notifications

Active/désactive l'affichage des notifications pendant un diaporama (par exemple. lorsqu'une nouvelle photo est reçue).

### Volume de notification

Ajuste le niveau du volume sonore des notifications.

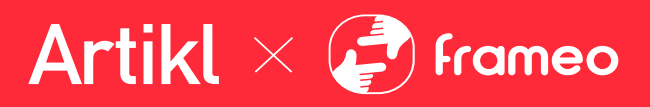

Espace de stockage Active/désactive les notifications affichées lorsque l'espace mémoire libre est faible.

Sauvegarde Active/désactive les notifications affichées en cas d'échec de sauvegarde automatique.

**Connexion réseau** Active/désactive les notifications indiquant l'état de la connexion.

**Nouvelles photos** Active/désactive les notifications affichées lorsque de nouvelles photos sont reçues.

Nouveaux amis Active/désactive les notifications affichées lorsque de nouveaux amis sont ajoutés.

**Mise à jour du logiciel** Active/désactive les notifications affichées lorsqu'une mise à jour du logiciel a été installée.

### Nouveautés

Active/désactive les notifications affichées lorsque de nouvelles fonctionnalités excitantes sont ajoutées.

**Date et heure** Active/désactive les notifications affichées si l'heure ou la date n'est pas réglée correctement.

### Sauvegarde et restauration

Sauvegarder le cadre sur un périphérique de stockage externe (par ex. une carte microSD) Tapez pour sauvegarder vos photos, amis et paramètres. L'heure et la date de la dernière sauvegarde réussie s'affiche également ici.

Toute sauvegarde existante présente sur le périphérique de stockage externe sera écrasée !

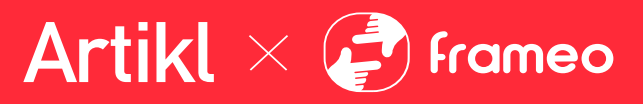

### Sauvegarde automatique

Si coché, votre cadre effectuera automatiquement une sauvegarde dans les 30 heures suivant la réception de nouvelles photos ou suivant une modification des paramètres.

### Restaurer à partir d'une sauvegarde

Avant d'effectuer une restauration de votre cadre, vérifiez que la sauvegarde que vous souhaitez utiliser est bien à jour. Vous pouvez faire cela en confirmant la date sous « Sauvegarder le cadre sur un périphérique de stockage externe (par ex. une carte microSD) ». Si par ex. la dernière sauvegarde est trop ancienne ou qu'aucune sauvegarde n'est présente, alors appuyez sur le bouton « Sauvegarder le cadre sur un périphérique de stockage externe (par ex. une carte microSD) ».

*NB : Pour que l'ancien et le nouveau cadre restent opérationnels en même temps après la restauration à partir de la sauvegarde, veuillez vous assurer au préalable que les deux cadres sont mis à jour à la dernière version.* 

Si vous souhaitez restaurer une sauvegarde sur un cadre qui a déjà été configuré, alors vous devez d'abord réinitialiser le cadre. Vous pouvez faire cela en appuyant sur le bouton « Réinitialiser le cadre ». Cela supprimera toutes les données contenues dans le Frameo et il affichera l'écran de configuration.

Sur l'écran de configuration, vous pouvez appuyer sur le bouton « Restaurer depuis une sauvegarde », qui restaurera votre cadre à l'identique.

Si le bouton « Restaurer depuis une sauvegarde » n'est pas visible, vérifiez que votre périphérique de stockage externe (par ex. une carte microSD) est correctement inséré.

### Réinitialiser le cadre

Efface toutes les données de votre cadre.

Cela supprimera toutes vos photos, amis, connexions et paramètres de manière permanente.

### Aide

### Librairies open source

Pour afficher une liste des librairies open source utilisées dans l'application, et les licences associées.

### Partager des données analytiques anonymes

Le partage des données analytiques anonymes nous aide énormément à améliorer le logiciel Frameo. Nous comprenons si vous ne souhaitez pas partager ces données avec nous. Laissez la

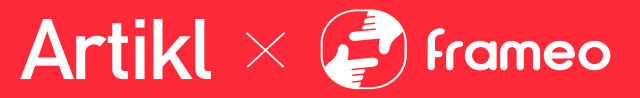

boîte cochée si vous souhaitez nous aider à améliorer Frameo. Décochez la boîte pour interdire le partage des données analytiques anonymes.

### Guide

Pour ouvrir le guide de démarrage rapide, qui vous a été montré lorsque vous avez allumé le cadre pour la première fois.

### À propos

### Version d'Android

Pour consulter la version d'Android installée sur le cadre.

### ID de pair

Il s'agit d'un identifiant unique pour votre cadre photo. Lorsque vous prenez contact avec notre service d'assistance, veuillez inclure cet identifiant avec votre message.

### MAC

Affiche l'adresse MAC de votre cadre.

### Version de Frameo

Affiche la version du logiciel Frameo actuellement installé sur votre cadre.

### Durée d'activité

Indique la durée écoulée depuis l'allumage du cadre photo.

### Rechercher des mises à jour

Pour vérifier si une mise à jour est disponible pour votre cadre.

### Programme beta

Si coché, l'appareil participera au programme beta, et il recevra des mises à jour plus fréquemment, avant les appareils utilisant les mises à jour normales.

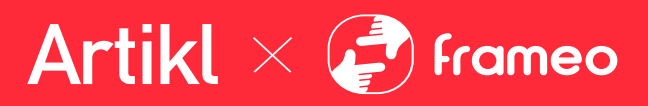

# Confidentialité

Pour obtenir plus d'informations concernant la confidentialité, rendez-vous sur <u>http://privacy.frameo.net</u>

# Assistance

Rendez-vous sur <u>https://support.frameo.net/hc</u> pour lire la FAQ, obtenir de l'aide et nous faire part de vos commentaires.

# Précautions de sécurité

- 1. Utiliser à l'intérieur et dans un endroit sec uniquement. Tenir à l'écart des endroits humides ou mouillés.
- 2. Gardez le produit loin de tout liquide ou humidité.
- 3. Ne PAS manipuler avec des mains mouillées.
- 4. Ne PAS garder l'appareil dans une pièce chaude, et évitez aussi la chaleur causée par les rayons du soleil ou d'autres sources de chaleur.
- 5. Ne PAS exposer le produit au feu ou à une température excessive.
- 6. Arrêter de l'utiliser si des dommages tels que bosses, trous, déchirures, déformations ou corrosion due à une cause quelconque sont constatés.
- 7. Ne PAS démonter le produit ou ne pas tenter de le modifier de quelque manière que ce soit.
- Ne PAS utiliser le produit au-delà de sa puissance nominale. Une surcharge au-delà de sa puissance nominale peut entrainer un risque d'incendie ou de blessure.
- 9. CESSEZ immédiatement l'utilisation en cas d'anomalies, telles que la surchauffe, une alimentation électrique instable, ou la présence d'une odeur de brûlé.
- 10. Ne PAS insérer d'objets étrangers dans l'appareil.
- 11. Ne laissez PAS les enfants utiliser sans supervision. Rangez le produit hors de la portée des enfants et des animaux domestiques.
- 12. Nettoyez avec un chiffon sec si nécessaire.

# Cet appareil est conforme à la partie 15 des règlements de la FCC. Son fonctionnement est soumis aux deux conditions suivantes :

1. Cet appareil ne doit pas causer d'interférences nuisibles.

2. Cet appareil doit accepter toute interférence reçue, y compris les interférences pouvant entraîner un fonctionnement indésirable.

Artikl × 🖨 Frameo

Les modifications ou changements non expressément approuvés par la partie responsable de la conformité pourraient annuler l'autorisation de l'utilisateur à utiliser cet équipement.

Cet équipement a été testé et jugé conforme aux limites pour un appareil numérique de classe B, conformément à la partie 15 des règlements de la FCC. Ces limites sont conçues pour fournir une protection raisonnable contre les interférences nuisibles dans une installation résidentielle. Cet équipement génère, utilise et peut émettre de l'énergie de radiofréquence et, s'il n'est pas installé et utilisé conformément aux instructions, peut causer des interférences nuisibles aux communications radio. Cependant, il n'est pas garanti que des interférences ne se produiront pas dans une installation particulière. Si cet équipement cause des interférences nuisibles à la réception radio ou télévisée, ce qui peut être déterminé en allumant et en éteignant l'équipement, l'utilisateur est encouragé à essayer de corriger les interférences en appliquant une ou plusieurs des mesures suivantes :

- Réorienter ou déplacer l'antenne de réception.
- Augmenter la distance entre l'équipement et le récepteur.
- Brancher l'équipement sur une prise située sur un circuit différent de celui auquel le récepteur est connecté.
- Consulter le vendeur ou un technicien radio/télévision expérimenté pour obtenir de l'aide.

Cet équipement est conforme aux limites d'exposition aux radiations RF de la FCC établies pour un environnement non contrôlé. Cet équipement doit être installé et utilisé à une distance minimale de 20 cm entre le radiateur et toute partie de votre corps.

This device contains licence-exempt transmitter(s) that comply with Innovation, Science and Economic Development Canada's licence-exempt RSS(s). Operation is subject to the following two conditions:

- 1. This device may not cause interference.
- 2. This device must accept any interference, including interference that may cause undesired operation of the device.

Cet appareil contient un ou des émetteurs exempts de licence conformes aux RSS exempts de licence d'Innovation, Sciences et Développement économique Canada. Le fonctionnement est soumis aux deux conditions suivantes :

- 1. Cet appareil ne doit pas causer d'interférences.
- 2. Cet appareil doit accepter toutes les interférences, y compris les interferences susceptibles d'entra?ner un fonctionnement

The distance between user and products should be no less than 20cm La distance entre l'utilisateur et les produits ne doit pas être inférieure à 20 cm

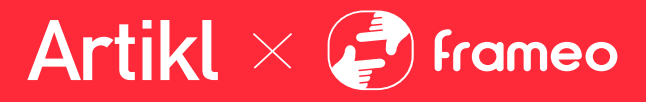

This radio transmitter [IC:24702-T102P] has been approved by Innovation, Science and Economic Development Canada to operate with the antenna types Built-in antenna (Internal Undetachable) with the maximum permissible gain 1.68dBi. Other antenna types and any antenna that antenna gain is above 1.68dBi are strictly prohibited for use with this device.

Cet émetteur radio [IC:24702-T102P] a été approuvé par Innovation, Sciences et Développement économique Canada pour fonctionner avec des types d'antennes intégrées (internes et non détachables) ayant un gain maximum admissible de 1.68 dBi. Les autres types d'antennes ainsi que toute antenne ayant un gain supérieur à 1.68dBi sont strictement interdits pour une utilisation avec cet appareil.

# Exclusion de Responsabilité du Fait du Produit

### CONDITIONS D'UTILISATION, GARANTIE ET EXONÉRATION DE RESPONSABILITÉ

Teqtronix International Inc. 9099 Leslie Street, Unit C, Richmond Hill, ON L4B1K9 (ci-après « Teqtronix ») offre son produit selon les modalités, conditions et avis suivants :

### **Conditions d'utilisation**

Ce produit vous est offert à la condition que vous acceptiez sans modification les modalités, conditions et avis obtenus.

### **Obligation exclusive**

Ce produit ne peut être utilisé à des fins illégales et cette utilisation est expressément interdite en vertu des conditions d'utilisation.

### Limitation d'utilisation

Vous ne pouvez pas modifier, copier ou reproduire ce produit.

### Garantie d'un an

Ce produit est garanti contre tout défaut de matériau ou de fabrication pendant une période de douze mois à compter de la date d'expédition. Tout produit jugé défectueux par Teqtronix sera remplacé en tout ou en partie, à la discrétion de Teqtronix. Nonobstant toute autre disposition du présent accord, Teqtronix ne couvre pas le coût de la main-d'œuvre et n'est pas responsable des dommages subis par le client à la suite de l'achat ou de l'utilisation du produit. Les produits ne doivent pas être retournés à Teqtronix sans autorisation écrite préalable.

### Limitation de responsabilité

Teqtronix ne peut en aucun cas être responsable de tous dommages directs, indirects, punitifs, accessoires, spéciaux ou consécutifs découlant de l'utilisation ou de la mauvaise utilisation de ses produits.

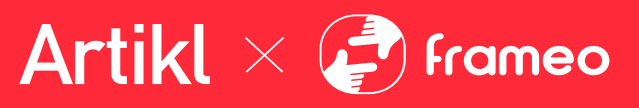

### **Autres déclarations**

Les DÉCLARATIONS VERBALES OU ÉCRITES des employés ou des représentants de Teqtronix NE CONSTITUENT PAS DES GARANTIES, et ne peuvent pas être invoquées par l'acheteur, et ne font pas partie du contrat de vente ou de la présente garantie limitée.

### Intégralité de l'obligation

Le document CONDITIONS D'UTILISATION, GARANTIE ET EXONÉRATION DE RESPONSABILITÉ énonce l'intégralité des obligations de Teqtronix en ce qui concerne les produits. Si une partie de la présente exonération est jugée nulle, invalide, inapplicable ou illégale, y compris, mais sans s'y limiter, les exonérations de garantie et de non-responsabilité et les limitations de responsabilité énoncées ci-dessus, la disposition invalide ou inapplicable sera considérée comme étant remplacée par une disposition valide et applicable qui se rapproche le plus de l'intention de la disposition initiale et le reste de l'accord restera pleinement en vigueur et exécutoire.

### Généralités

La présente exonération de responsabilité est régie par les lois de la province de l'Ontario et par les lois du Canada qui y sont applicables. Vous reconnaissez par la présente la compétence exclusive des tribunaux de l'Ontario, au Canada, pour tout litige découlant de l'utilisation de ce produit ou s'y rapportant. L'utilisation de ce produit n'est pas autorisée dans les territoires qui ne donnent pas effet à toutes les dispositions des présentes conditions, y compris, mais sans s'y limiter, le présent paragraphe.

### Modification des conditions

Teqtronix se réserve le droit de modifier les modalités, conditions et avis en vertu desquels ses produits sont offerts.